## Birth horoscope

First of all make sure you have added "persons for horoscope" and that you made a "family for horoscope" as for a complete birth-horoscope the Father and Mother and sometimes the father's and mother's mother. Also when the birth-horoscope is for a male person information about a previous brother is required. (See the help files how to use ).

If you have not selected a person for a birth-horoscope automatically the "select person for birth horoscope" window will open. Once you made a selection this one will be used as default until you select another person.

🔒 Tibetan Astrology Help Contact Start -Default values -Introduction on for birth horoscope -Calendars ate and Gender Mother Father Mother's -Element /1943 00 AM Male 🗡 × × -Sign /1965 00 AM Male 🗸 × × × -Mewa /1987 00 AM Male -Parkha -Info for horoscope 9/1989 Male -Horoscope -Birth horoscope Select person for birth horoscope -Geomancy (sachey) -Year horoscope -General -Sun / Moon times -Day horoscope -Element Trymenow Firstname -Death horoscope -Sign -Marriage horoscope Example 1 Mother -60 year cycle -Mewa © 2009 - 2014 - Karma Deleg Tondrup -Birth parkha -Summary -Birth horoscope

After clicking Start -> Birth horoscope -> Select person for birth horoscope.

You will see a window like

| a Tib                             | etan                | Astro                    | log    | у        |        |                    |                    |           |  |
|-----------------------------------|---------------------|--------------------------|--------|----------|--------|--------------------|--------------------|-----------|--|
| Start                             | Help                | Contact                  |        |          |        |                    |                    |           |  |
| KDT                               |                     |                          |        |          |        |                    |                    |           |  |
| Select person for birth horoscope |                     |                          |        |          |        |                    |                    |           |  |
| Family<br>name                    | First name          | Birthdate and<br>Time    | Gender | Mother   | Father | Mother's<br>mother | Father's<br>mother | Horoscope |  |
| Trymenow                          | Firstname           | 1/13/1943<br>9:40:00 AM  | Male   | *        | ×      | ×                  | ×                  |           |  |
| Example 1                         | Father              | 7/15/1965<br>5:00:00 AM  | Male   | <i>2</i> | ×      | ×                  | ×                  |           |  |
| Example 1                         | Previous<br>brother | 6/10/1987<br>5:00:00 AM  | Male   | 1        | 1      | 1                  | 1                  |           |  |
| Example 1                         | WB 142 -<br>4.4     | 11/29/1989<br>5:00:00 AM | Male   | 1        | 1      | 1                  | 1                  |           |  |
| Example 1                         | Father's mother     | 6/10/1942<br>5:00:00 AM  | Female | ×        | ×      | x                  | ×                  |           |  |
| Example 1                         | Mother's mother     | 6/10/1942<br>5:00:00 AM  | Female | ×        | *      | *                  | *                  |           |  |
| Tryinenow                         | Firstname           | 10/10/1944<br>5:36:00 PM | Female | *        | ×      | ×                  | ×                  |           |  |
| Example 1                         | Mother              | 11/19/1965<br>5:00:00 AM | Female | 1        | ×      | *                  |                    |           |  |
|                                   |                     |                          |        |          |        |                    |                    |           |  |
| © 2009 - 2014 -                   | Karma Deleg         | Tondrup                  |        |          |        |                    |                    |           |  |

The red cross indicates there is no information about this person.

The green tick mark shows the available information.

In this "Example1 WB 142 – 4.4" all required information for a birth horoscope is available so give a click on this line after which the window "general information" about this person will open. On this page

| Horoscope                             |
|---------------------------------------|
| -Select person for<br>birth horoscope |
| -General                              |
| -Element                              |
| -Sign                                 |
| -60 year cycle                        |
| -Mewa                                 |
| -Birth parkha                         |
| -Summary                              |
| -Birth horoscope                      |

there is also a button Horoscope.

## General

| Family name                        | Example 1             |
|------------------------------------|-----------------------|
| First name                         | WB 142 - 4.4          |
| Birthdate and Time                 | 11/29/1989 5:00:00 AM |
| Tibetan birthdate (yyyy mm t dd t) | 1989 10 N 1 N         |
| Year element                       | Earth                 |
| Year gender                        | Female                |
| Year sign                          | Snake                 |
| Year mewa                          | Black 2               |
| Year vitality                      | Fire                  |
| Year body                          | Wood                  |
| Year power                         | Earth                 |
| Year wind                          | Water                 |
| Year la                            | Wood                  |
| Month element                      | Metal                 |
| Month gender                       | Female                |
| Month sign                         | Ox                    |
| Day of week                        | We                    |
| Day element                        | Water                 |
| Day sign                           | Monkey                |
| Hour element                       | Wood                  |
| Hour sign                          | Rabbit                |
| Day mewa                           | Red 7                 |
| Day parkha                         | dwa                   |
| Lunar mansion                      | lha mtshams           |
| Weekday / Lunar mansion            | Water - Earth         |
| Yoga                               | shin tu 'grams        |
| Karana                             | gdab pa               |
| Long lunar day                     | 4;14,23               |
| Long moon                          | 16;25,19              |
| Long sun                           | 15;45,43              |
| Long yoga                          | 5;11,2                |
| Mean long sun                      | 7;2,18                |

A click on Horoscope will give you the options

-select person for horoscope

-general

-Element

-Sign

-60 year cycle

-Mewa

-Birth parkha

## -Summary

-Birth horoscope

-Element gives information about the birth element.

-Sign gives information about the birth sign.

-60 year cycle gives information regarding the 60 year element sign combination.

-Mewa give information about the birth mewa.

-Parkha gives information about the birth parkha.

-Summary calculates the used elements for the birth year, month, day and hour.

-Birth horoscope calculates all pebbles as specified in the White Beryll and where possible gives an explanation.